# 自分の街を知ろう - 地理院地図にアクセス- 参

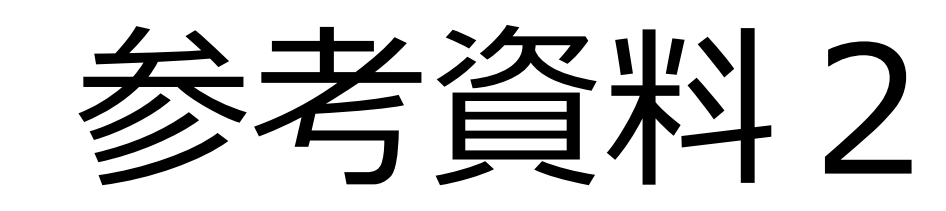

maps.gsi.go.jp

https://maps.gsi.go.jp/

# 地理院地図とは

# 地理院地図は、国土地理院の整備する各種地理空間情報(地形図、写真、 標高、地形分類、災害情報など)を発信する防災に役立つウェブ地図です。

👕 指定緊急避難場所

34.506557,138.999023 ズーム:5

標高: --- (データソース:---)

、イント: 54SUD16302014

パソコンや

スマホから

アクセス!

久場島

南大東島

: 沖大東島

クリック

Ы

9

+

300 km

# 地理院地図のポイント

(1) 最新の道路や鉄道が載っている!

主要な道路や鉄道を供用開始日に地図に反映

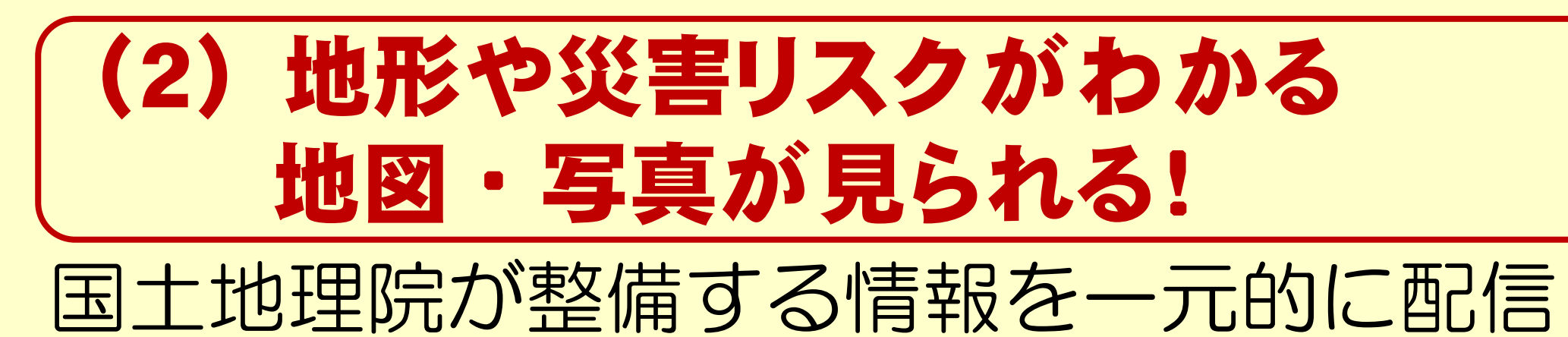

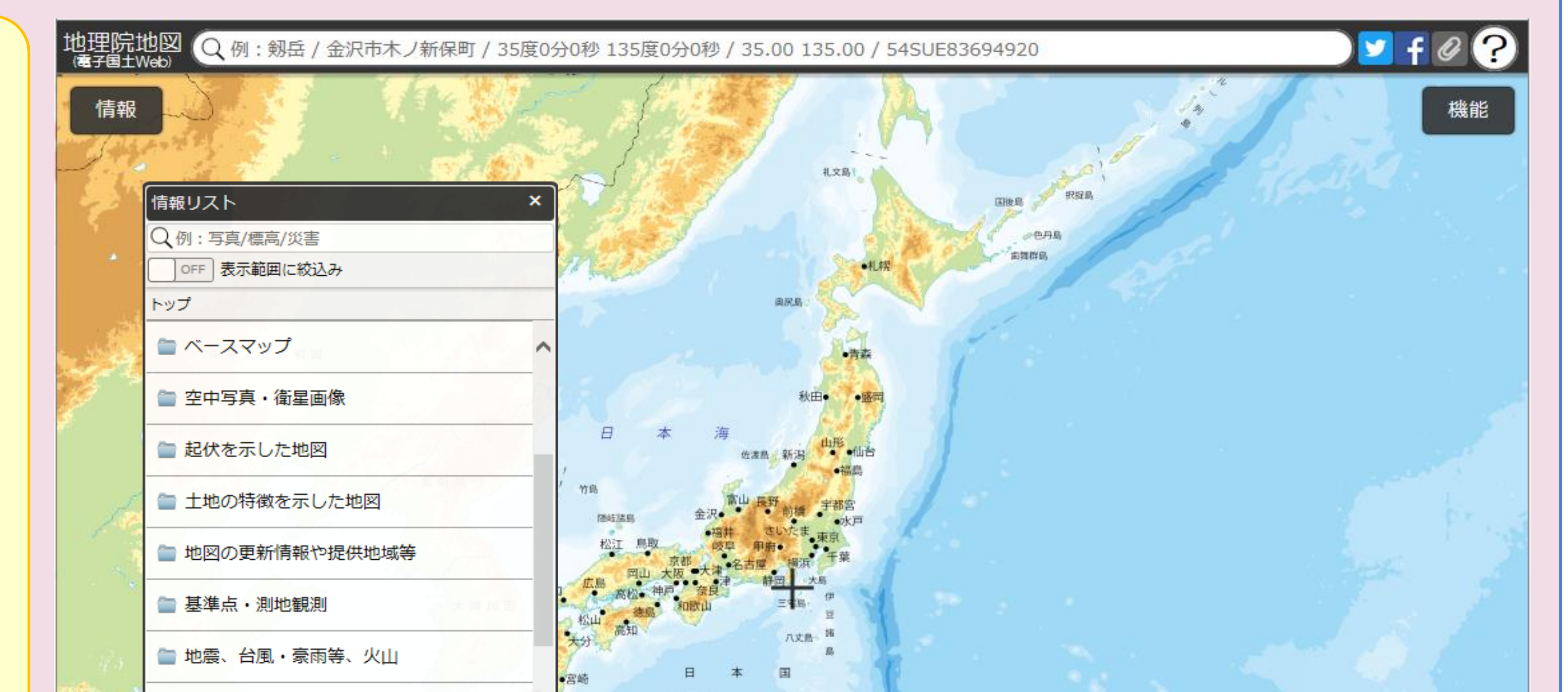

### (3) 昔の写真が見られる!

戦前〜現在の土地の変遷も見ることができる

## (4) どこでも標高がわかる!

洪水・津波等の災害対策に役立つ

### (5) 3Dでも見られる!

#### 様々な情報を3Dにして見ることもできる

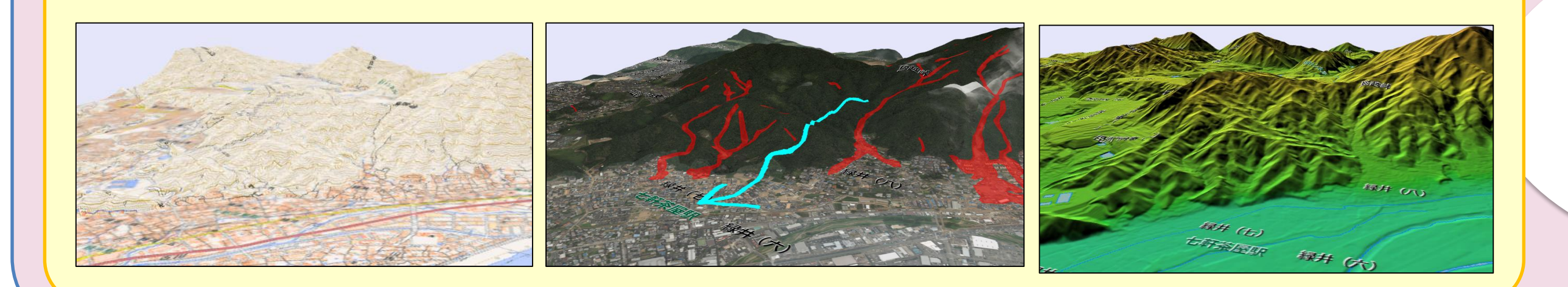

# 地理院地図が発信する地図や写真

全て「地理院地図」で見ることができます。

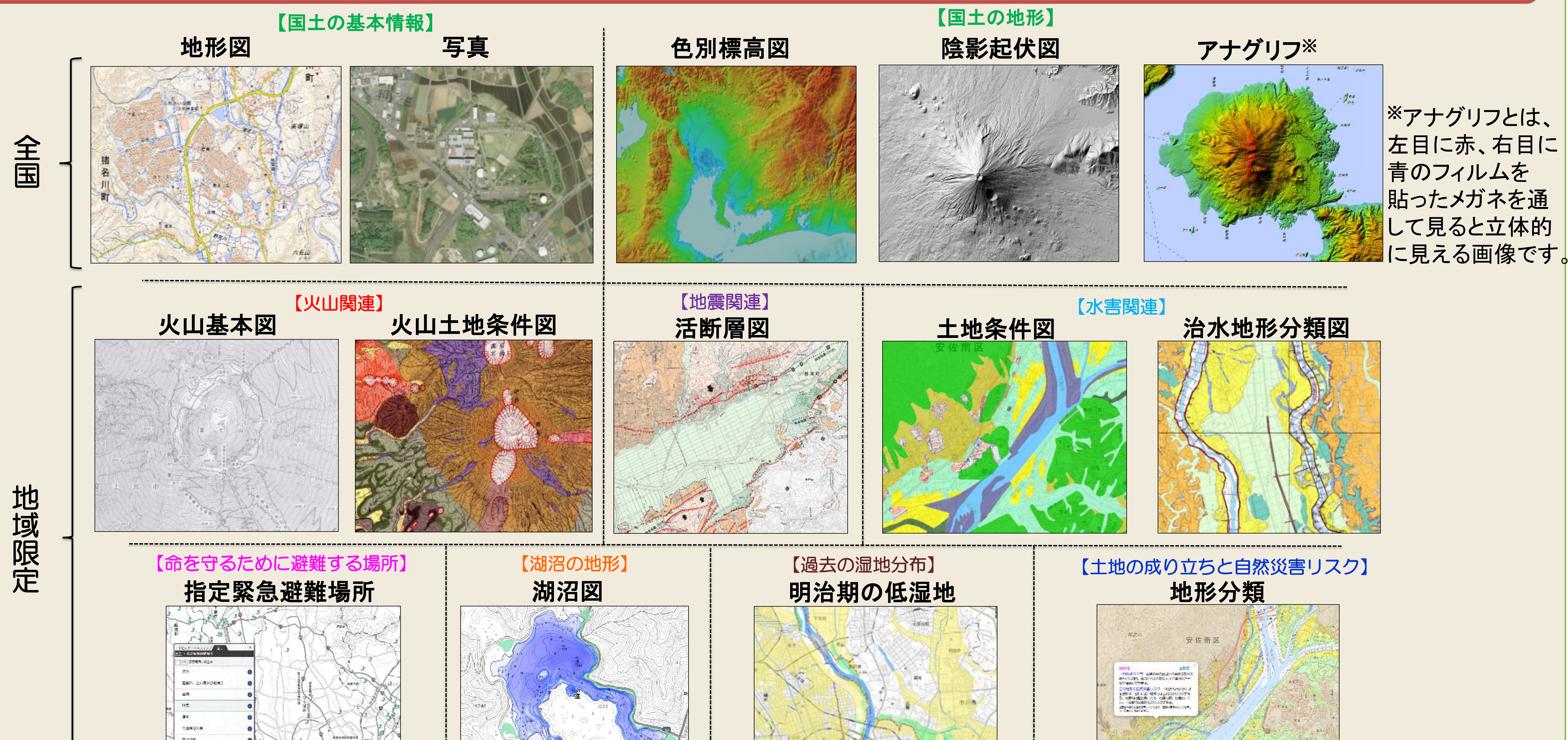

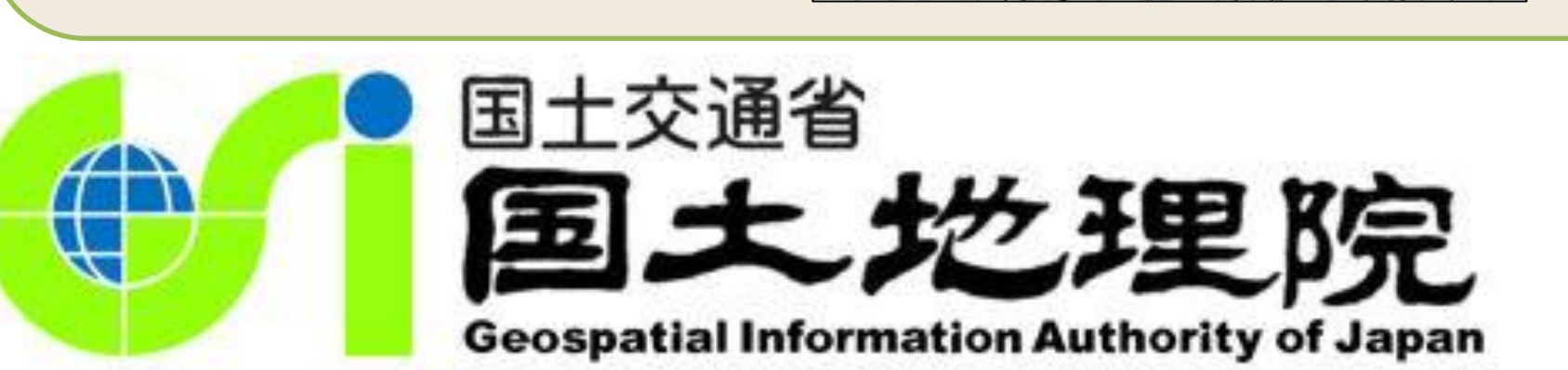

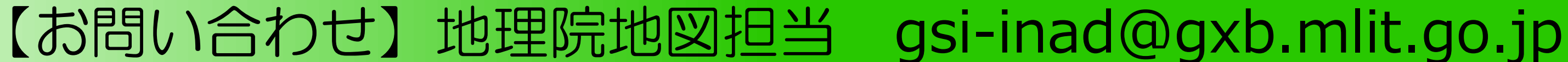

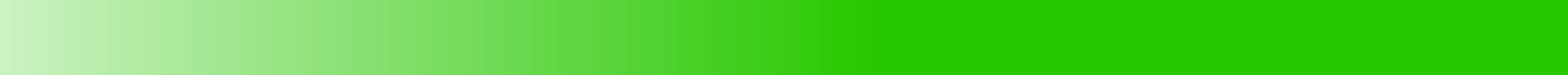

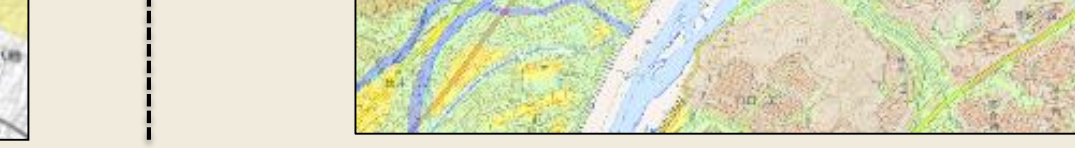

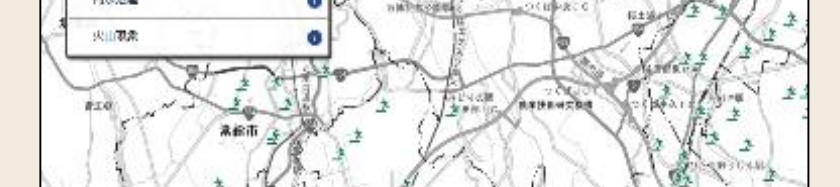

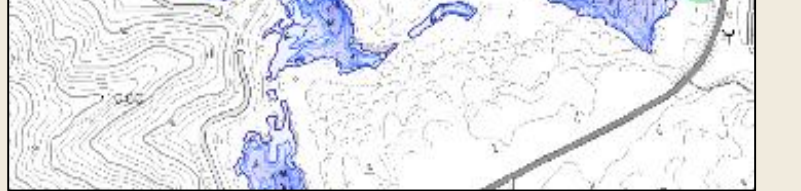

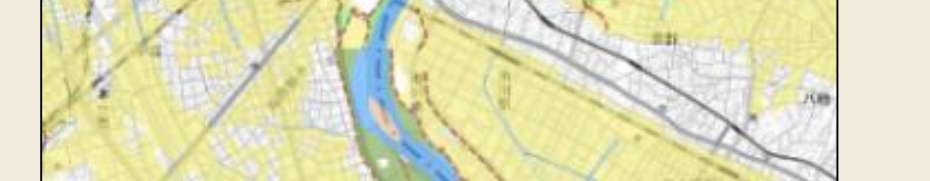

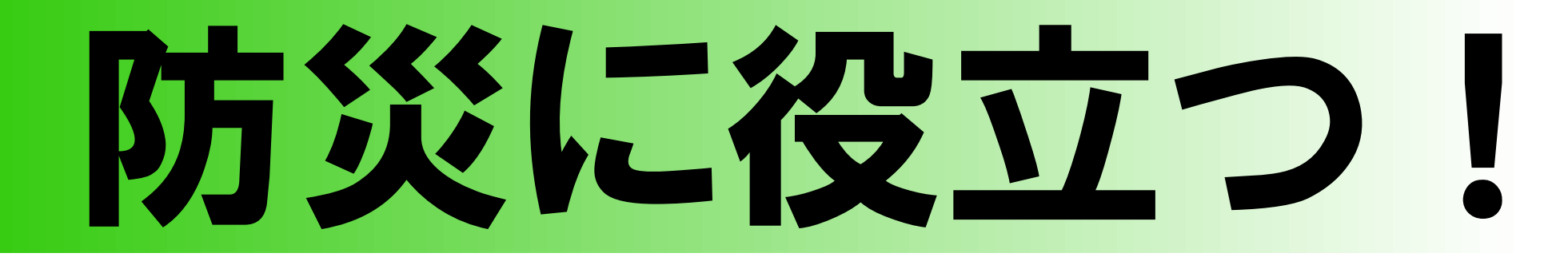

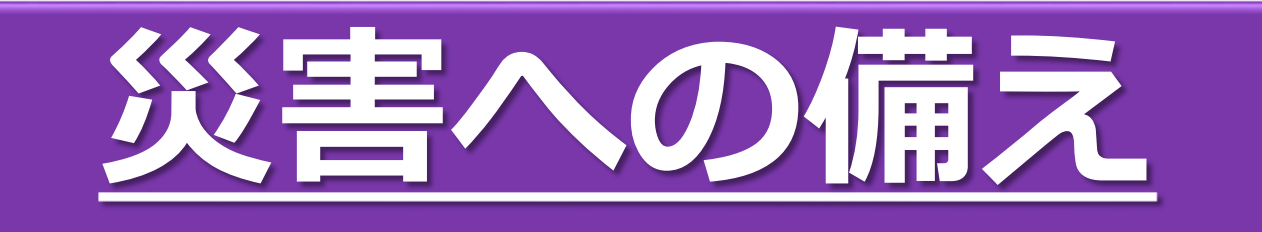

#### 浸水の危険性を把握

小さな高低差もわかる地図を 作ることができ、浸水危険性 の把握に活用できます。

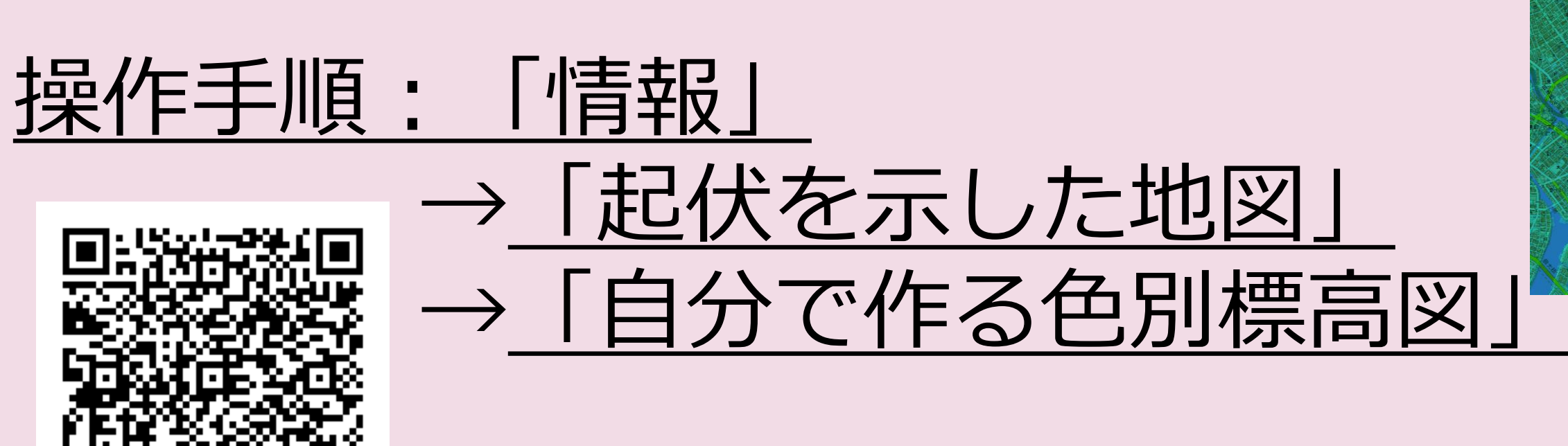

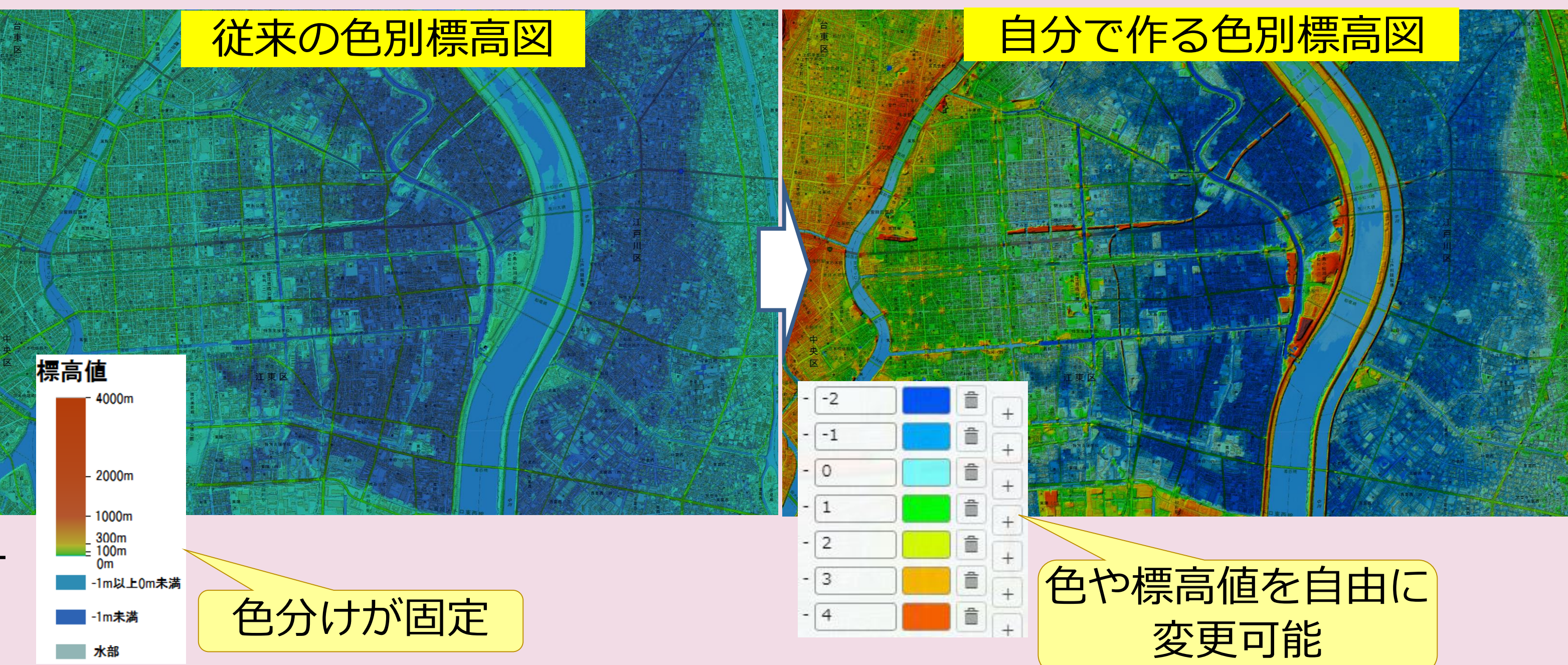

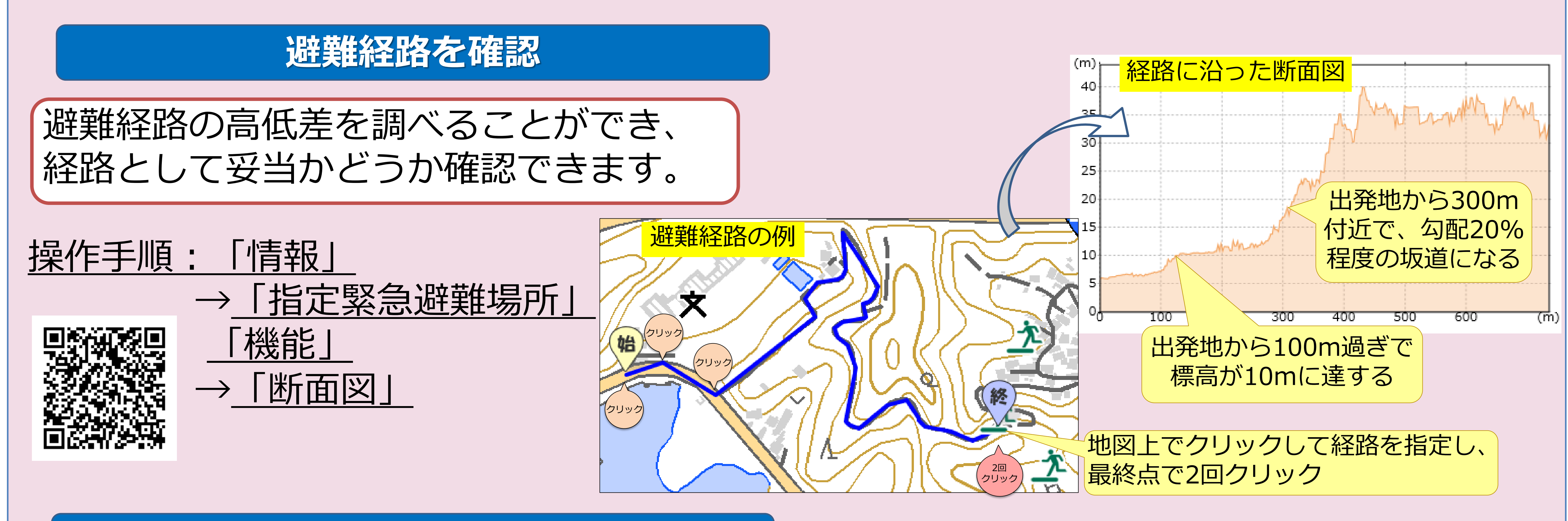

#### 液状化対策の必要性を検討

土地の変遷を見ることができ、液状化 対策の必要性の検討に活用できます。

#### 明治期の低湿地 空中写真・衛星写真 布佐駅

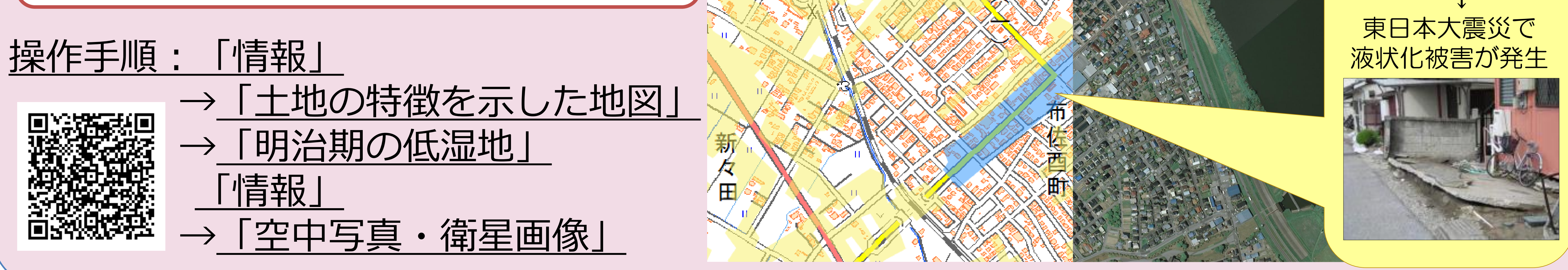

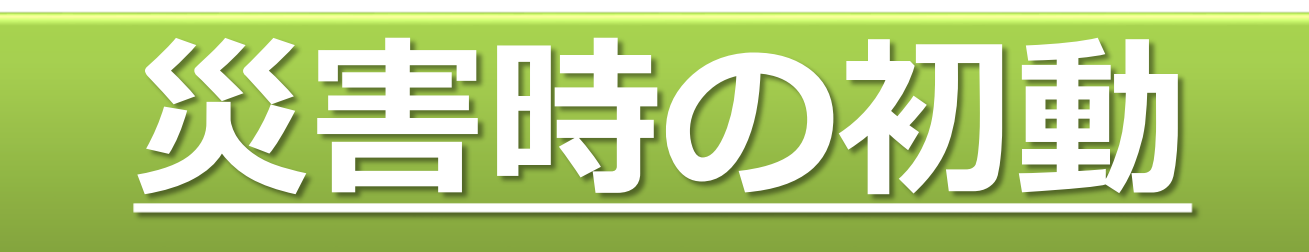

### 被災状況を面的に確認

災害前後の写真を比較することで、 被災状況を面的に確認できます。

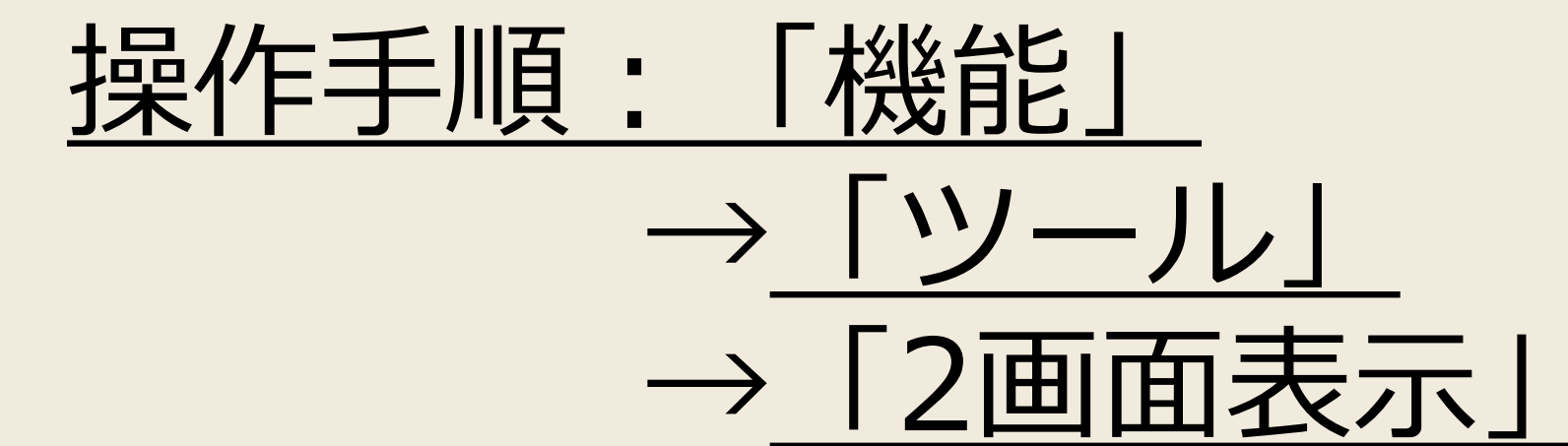

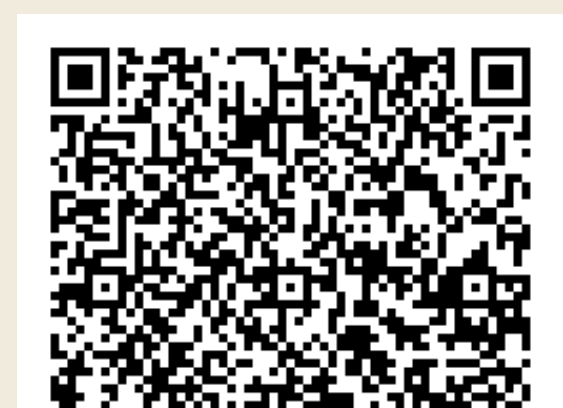

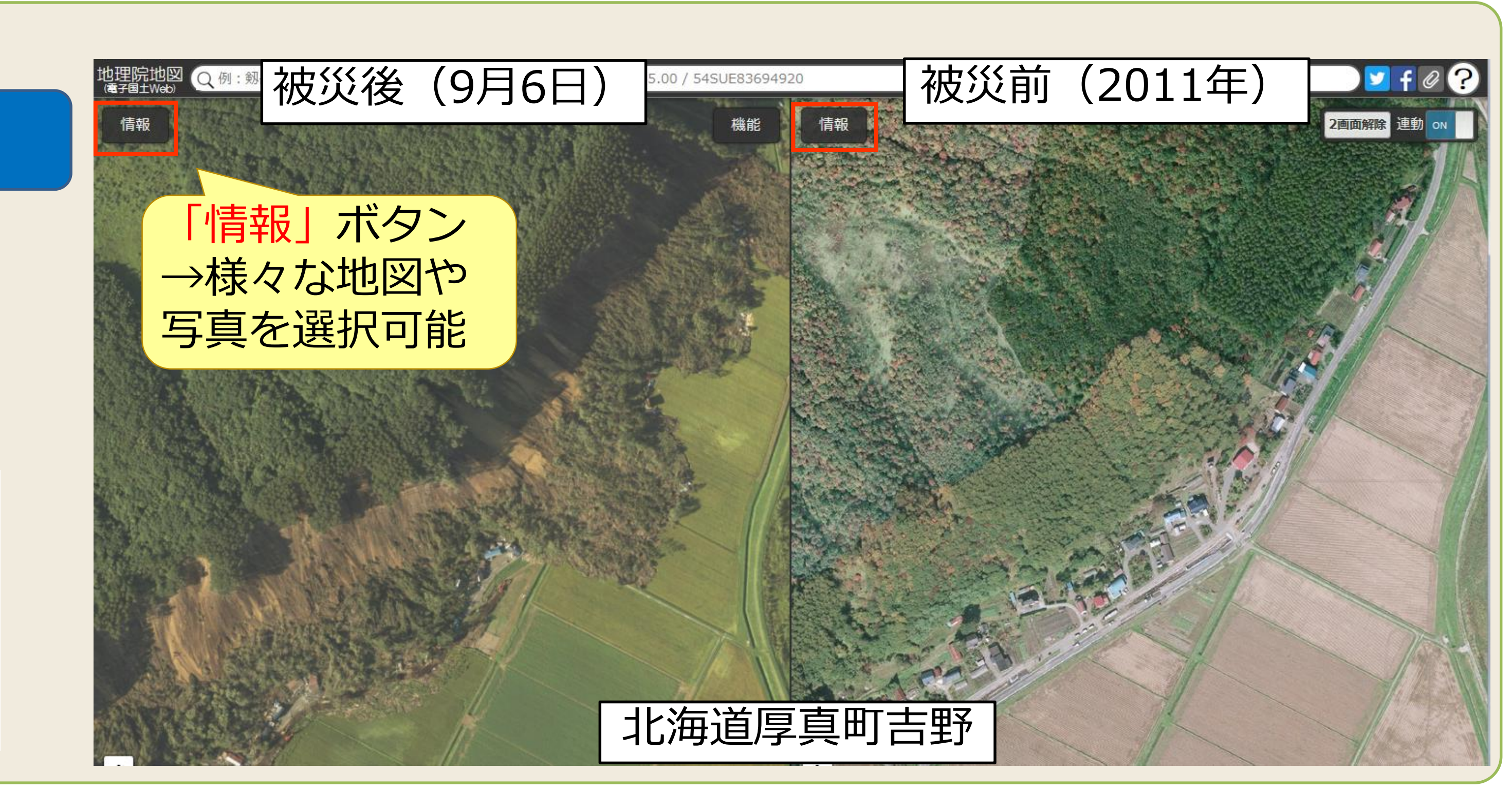

明治期の水部

(現在は住宅地)

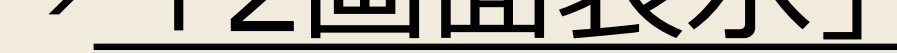

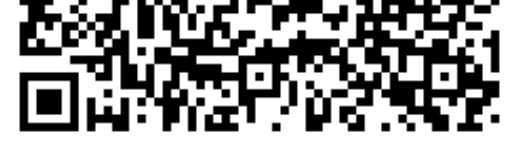

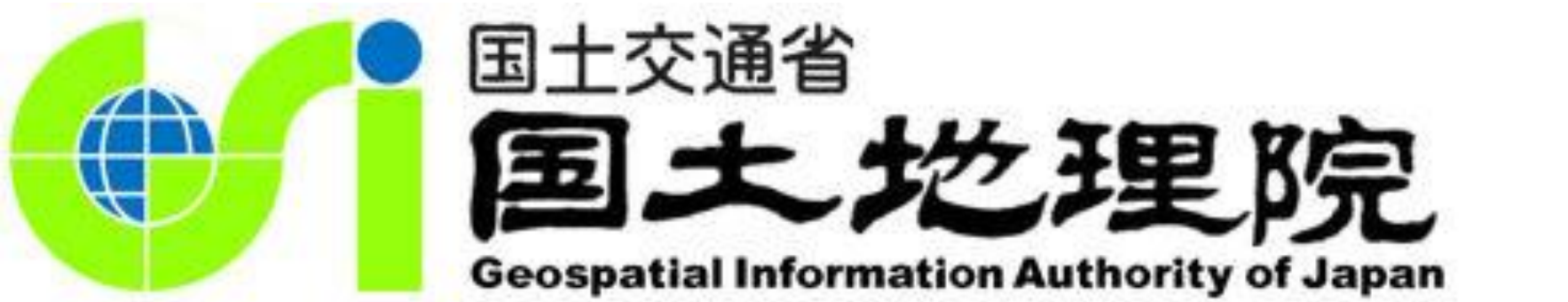

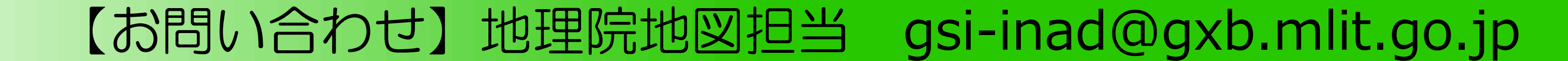